# Digital Connection Guide

## <u>Cerec</u>

Open your Cerec Design/Scan software. On the bottom of the screen there are two icons, click on the icon that is on the right (earth symbol). Sign into the Connection Case Center and there will be an "Add Lab" botton. Click this. The easiest way to find our lab will be through our zipcode(92025). From that point a request will be sent out to us, we will accept the request and cases are now ready to send.

### <u>3Shape/trios</u>

Either directly through the software or 3Shape Communicate Portal website (https://portal.3shapecommunicate.com/login) you will want to select the "Connections" tab. This tab is located at the top of the screen after you sign in, along-side 3 other tabs. After that tab is selected you will select "Add Connection". This will prompt you to provide our email to establish the connection. Type in "roccos@outlook.com". This will provide you with our Lab information and from there you select "Connect". This will send a request over to us via email. We will approve this, and cases are now ready to send.

### OR

Click under "Connections" and select "Find a 3Shape ready lab" and fill out the criteria (Region/North America, Country/United States, State/California, City/Escondido). Once you see Rocco's Dental Studio – click "Connect". This will send a request over to us via email. We will approve this, and cases are now ready to send.

#### **<u>CS Connect</u>**

Sign into CS Connect V3 website (https://csdentalconnect.com/). From there you will see a logo in the top right of the screen (the icon looks like a group of three people huddled together) and that will take you into the "Partners" window. Within this page you will see a button that says "Add Partner". At the bottom of the page there is a section where you can enter our email (<u>roccos@outlook.com</u>). Send that off and we will accept your request and you can start sending cases over to us.

#### Medit Link

Open the Medit link application on your computer or go to Meditlink.com and sign in. Click the partners tab on the left of the screen. Search up our zipcode (92025) and find Rocco's Dental Studio in the list of partners.

#### <u>iTero</u>

You will need to call iTero directly at 1-(800) 577 8767. Once you get the menu options – hit option #1, and then option #1 again. Once you're on the phone with one of their team members, give them our (the lab's) account number (86774) and tell them you would like to add us as a recipient. They will take it from there – cases will be ready to send.

### **<u>Cares</u>** (Dental Wings)

You will call Straumann directly at 1–(800) 448 8168. Select option #3. Once on the phone with an operator, tell them you would like to add our lab to your list of labs to send work to. Give them our lab name or our account # (40530900). Straumann will take care of the rest! Ready to send cases.